# Многофункциональный аппаратно-программный комплекс для предоставления услуг связи «ИС РИНО»

Виртуальная телефонная карта

Руководство пользователя

10844294.5000.003 ПД 190.000

### СОДЕРЖАНИЕ

| B | ВЕДЕНИЕ                                                   | 3  |
|---|-----------------------------------------------------------|----|
| 1 | ДОСТУП В ЛИЧНЫЙ КАБИНЕТ                                   | 4  |
|   | 1.1 Авторизация                                           | 4  |
| 2 | НАСТРОЙКИ                                                 | 5  |
|   | 2.1 НОМЕРА ТЕЛЕФОНОВ                                      | 5  |
|   | 2.2 НОМЕРА ІСО                                            | 5  |
|   | 2.3 УЧЕТНАЯ ЗАПИСЬ SIP                                    | 6  |
|   | 2.4 Прочие настройки                                      | 6  |
| 3 | РАБОТА С СЕРВИСАМИ                                        | 7  |
|   | 3.1 «Прямой звонок»                                       | 7  |
|   | 3.2 «Обратный звонок»                                     | 7  |
|   | 3.3 «Отправка SMS»                                        | 8  |
|   | 3.4 «Соединить 2 номера»                                  | 9  |
|   | 3.5 «Виртуальный роуминг»                                 |    |
|   | 3.6 «Кнопка на сайт»                                      |    |
|   | 3.7 «Интернет- телефония»                                 |    |
|   | 3.7.1 Подключение SIP-аккаунта Виртуальной Карты          |    |
|   | 3.7.2 Настройка SIP-Клиента на примере Софт-фона «X-Lite» |    |
|   | 3.7.3 Настройка SIP-Клиента на примере Софт-фона «Ekiga»  |    |
| 4 | СМЕНА ТАРИФНОГО ПЛАНА                                     | 19 |
| 5 | СТАТИСТИКА                                                | 19 |
| 6 | ПОПОЛНЕНИЕ СЧЕТА                                          | 21 |
| 7 | ЗАПИСНАЯ КНИЖКА                                           | 21 |
| 8 | УПРАВЛЕНИЕ ЧЕРЕЗ ICQ И SMS                                |    |

## Введение

**Виртуальная телефонная карта** - это современный телекоммуникационный сервис, развившийся из системы СТК и вобравший в себя самые современные технологии, позволяющие пользователю самостоятельно, через web-интерфейс, управлять собственным набором услуг.

#### Виртуальная телефонная карта позволяет:

- для первичной регистрации/покупки использовать мобильный телефон. Для регистрации в сервисе достаточно позвонить на номер доступа и нажать одну клавишу. Также регистрацию можно осуществлять непосредственно на сайте;

- различными способами получать доступ к основной услуге: помимо традиционного способа – прямого дозвона до платформы, реализован доступ через отправку sms-команд, web-запросов и запросов через ICQ;

- совершать звонки через Интернет по SIP-протоколу;

- осуществлять регистрацию абонента и пополнение счета через терминал (зависит от возможностей оператора);

- совершать междугородные и международные звонки с мобильного телефона абонента;

- позволяет совершать междугородные и международные звонки с компьютера или через ICQ;

- отправлять sms-сообщения любому абоненту мобильной связи с компьютера или через ICQ, в т.ч. производить рассылки sms-сообщений;

- позволяет организовать телефонную связь между любыми двумя абонентами, используя доступ к сервису из Личного кабинета, через ICQ или посредством SMS-команды;

- осуществлять переадресацию звонков с мобильного телефона на указанный телефонный номер, по которому абонент доступен находясь в роуминге;

- позволяет создать и разместить на ресурсе абонента (в блоге, на сайте, в подписи электронных писем) специальную кнопку, с помощью которой устанавливается связь между абонентом и нажавшим на кнопку человеком, без раскрытия телефонного номера абонента этому человеку;

- пополнять счет путем перехода на сайт пополняющей системы;

- изменять тарифный план обслуживания карты находясь в Личном кабинете.

- просматривать информацию о расходах и пополнениях за произвольный интервал времени;

- вести записную книжку (телефонный справочник), записи из которой могут использоваться при заказе услуг в Личном кабинете;

Уровень подготовки – уверенный пользователь ПК.

# 1 Доступ в Личный кабинет

## 1.1 Авторизация

Подключиться к системе Виртуальная карта можно одним из 2-х способов:

1) со своего мобильного телефона позвонить на бесплатный номер 8-800-ххх-хх-хх и далее следовать голосовым подсказкам;

2) в любом терминале QIWI (более 190 000 терминалов по всей России) найти кнопку

«ВИРТУАЛЬНАЯ КАРТА», выбрать пункт «Купить Виртуальную карту» и внести деньги на счет.

Логин и пароль для входа в систему высылается в SMS-сообщении при регистрации. Для регистрации в системе достаточно позвонить на номер 8-800-ххх-хх-хх.

| <u>Что это?</u> | <u>Что это мне дает?</u> | Сколько стоит? | Как подключиться?                        |
|-----------------|--------------------------|----------------|------------------------------------------|
|                 |                          |                | 0160007101                               |
|                 |                          | Пај            | роль ••••••                              |
|                 |                          |                | 🗹 Запомнить меня                         |
|                 |                          |                | Вход                                     |
|                 |                          |                | <u>Регистрация</u> <u>Забыли пароль?</u> |

#### Рис. 1

Если вы уже зарегистрированы, то для изменения пароля отправьте SMS с текстом **pass** новыйпароль на номер +7-xxx-xxx-xx.

|                                                 |                                            |                                 |                                                             |                                            |                             | Лич                                  | ный кабинет   <u>Выйти</u>          |
|-------------------------------------------------|--------------------------------------------|---------------------------------|-------------------------------------------------------------|--------------------------------------------|-----------------------------|--------------------------------------|-------------------------------------|
|                                                 | <b>С</b><br><u>Прямой</u><br><u>звонок</u> | СС<br>Обратный<br><u>звонок</u> | Стправить<br><u> SMS</u>                                    | (⇔)<br><u>Соединить</u><br><u>2 номера</u> | С<br>Виртуальный<br>роуминг | С<br><u>Кнопка</u><br><u>на сайт</u> | <b>SIP</b><br>Интернет<br>телефония |
| Управление ICQ и<br>Настройки<br>Техподдержка   | SMS                                        |                                 | <u>лнить счет</u> (Р) Т.<br>9168087121<br>Зиртуальная карта | <u>эрифы</u> ?                             | <u>Помощь</u><br>Ис<br>Ис   | тория платежей<br>тория звонков      |                                     |
| Регион  Обнинс<br>(48439) «<br><u>help@rinc</u> | x<br>4 07 82<br>ttel.com                   | Текущиі<br>Тариф<br>Статус      | й баланс                                                    | 1000.40₽<br>Разумный<br>Активна            |                             |                                      |                                     |

Рис. 2

# 2 Настройки

## 2.1 Номера телефонов

Система Виртуальная карта позволяет использовать один или несколько дополнительных телефонных номеров помимо основного, использованного при регистрации.

| строики           |             |                    |               |
|-------------------|-------------|--------------------|---------------|
| Номера телефонов  | Номера ICQ  | Учетная запись SIP | Прочее        |
| 79168087121 (ocho | вной)       | 79106549823 (gonor | інительный) 🗙 |
|                   |             |                    |               |
|                   |             |                    |               |
|                   |             |                    |               |
|                   |             |                    |               |
| Добавить ном      | ер телефона | Д                  | обавить       |

Рис. 3

# 2.2 Номера ICQ

Доступ к сервисам Виртуальной карты также доступен через ICQ. на данной закладке может быть задано несколько номеров.

|              | Номера ICQ | Учетная запись SIP | Прочее  |
|--------------|------------|--------------------|---------|
| 56456489 ×   |            |                    |         |
|              |            |                    |         |
|              |            |                    |         |
|              |            |                    |         |
|              |            |                    |         |
|              |            |                    |         |
| Лобавить ном |            | 760943231          | обавить |

#### Рис. 4

Способ управление см. в п. 8 настоящей инструкции «Управление через ICQ и SMS».

## 2.3 Учетная запись SIP

Настройки на данной закладке позволяют использовать Виртуальную карту для бесплатного общения через Интернет – подробнее см. п. 3.7. «Интернет-телефония» настоящей инструкции.

| Номера телефонов | Номера ICQ       | ∕четная запись SIP | Прочее     |              |             |
|------------------|------------------|--------------------|------------|--------------|-------------|
| Добавление       | нового SIP-счета |                    |            |              |             |
| Логин            | 12               | 3457               |            |              |             |
| NAT              | Да               | i 🗾 📃              |            |              |             |
| Применить        | << Назад         |                    |            |              |             |
| _                |                  |                    |            |              |             |
| :. 5             |                  |                    |            |              |             |
| эстройки         |                  |                    |            |              | ×           |
| Номера телефоно  | в Номера ICQ     | Учетная запис      | сь SIP Про | очее         |             |
| 💿 Добавить       |                  |                    |            |              |             |
| Логин            | Пароль           |                    | NAT        | Операции     |             |
| 123457           | v2gny8h0qpKe     |                    | <u>`</u>   | 0 9 0 .      |             |
|                  |                  | Изменит            | ь логин    |              | Удалить зап |
|                  |                  |                    | Изм        | енить пароли |             |
|                  |                  |                    |            |              |             |
|                  |                  |                    |            |              |             |

Рис. 6

## 2.4 Прочие настройки

PIN-код и номер счета карты генерируются системой при регистрации пользователя. Поэтому поля с соответствующими названиями носят информативный характер (редактированию не подлежат).

Роуминговый номер – описание см. в п. 3.5 настоящей инструкции «Виртуальный роуминг».

| Номера телефонов  | Номера ICQ   | Учетная запись SIP | Прочее   |
|-------------------|--------------|--------------------|----------|
| PIN-код карты     | 739637561267 |                    |          |
| Номер счета карты | 500012501    |                    |          |
| Роуминговый номер | 79106542321  | Установить О       | тключить |

# 3 Работа с сервисами

## 3.1 «Прямой звонок»

Сервис «Прямой звонок» позволяет совершать междугородные и международные звонки с вашего мобильного телефона по тарифам виртуальной карты.

Достаточно набрать с мобильного телефона, зарегистрированного в системе, номер доступа и ввести номер телефона вызываемого абонента, далее Виртуальная карта соединит вас с нужным абонентом.

Если Вы звоните с телефона, номер которого не зарегистрирован в системе, то для совершения звонка необходимо знать ее Пин-код. Пин-код карты высылается при регистрации в системе SMS-сообщением.

Вы можете сообщить Пин-код своей виртуальной карты родным и близким, чтобы они также смогли ей пользоваться, деньги за совершенные звонки будут списываться с вашего счета.

### 3.2 «Обратный звонок»

Сервис «Обратный звонок» позволяет совершать междугородные и международные звонки с вашего компьютера или через ICQ.

- 1. Зайдите в Личный кабинет.
- 2. Выберите страницу «Обратный звонок».
- 3. Выберите номер телефона, с которого собираетесь позвонить.

4. Введите номер телефона вызываемого абонента или выберите его из записной книжки. Пользователь имеет возможность вести записную книжку (телефонный справочник), записи из которой могут использоваться при заказе услуг в Личном кабинете, см. пункт 7 настоящей инструкции.

5. Нажмите кнопку «Позвонить».

|                                                               |                                            |                                                                 |                                                                                            |                                                   |                             | į                                                                         | інчный кабинет   <u>Выйти</u>                                     |
|---------------------------------------------------------------|--------------------------------------------|-----------------------------------------------------------------|--------------------------------------------------------------------------------------------|---------------------------------------------------|-----------------------------|---------------------------------------------------------------------------|-------------------------------------------------------------------|
|                                                               | <b>С</b><br><u>Прямой</u><br><u>звонок</u> | С<br>Обратный<br>звонок                                         | <b>5М5</b><br>Отправить<br><u>SMS</u>                                                      | (⇔)<br><u>Соединить</u><br><u>2 номера</u>        | С<br>Виртуальный<br>роуминг | ()<br><u>Кнопка</u><br><u>на сайт</u>                                     | <b>SIP</b><br>Интернет<br>телефония                               |
| Управление ICQ и<br>Настройки<br>Техподдержка<br>Регион Обнин |                                            | + (Р Попол<br>Номер, с котор<br>© 791680<br><u>Добавить ещё</u> | <u>інить счет</u> (Р Та<br>20070 звоним:<br>287121 (основно<br>один дополнительны          | арифы <b>?</b><br>й)<br><u>ій номер</u>           | Помощь                      | 9168087121<br>Виртуальная карт<br>Гекущий баланс<br>Гариф<br>Статус карты | а <b>С)</b><br>1000.40 <del>Р</del><br><u>Рэзумный</u><br>Активна |
| (48439)<br><u>help@rin</u>                                    | 4 07 82<br>otel.com                        | Номер, на кот<br>Записная<br>книжка<br>Скод<br>Прав             | орый звоним:<br>р необходимо вводить<br>ом страны (например 7<br>и <b>ла набора номера</b> | Позвонить<br>в международном форм<br>19031234567) | цате                        | <mark>Істория платежей</mark><br>Істория звонков                          |                                                                   |

#### Рис. 8

Далее на ваш телефон поступает входящий звонок. После поднятия трубки происходит соединение с вызываемым абонентом.

При работе с сервисами виртуальной карты может быть использован дополнительный номер(а). Нажмите «Добавить еще один дополнительный номер» и в открывшемся окне в поле «Номер» укажите номер дополнительного телефона, см. Рис. 9.

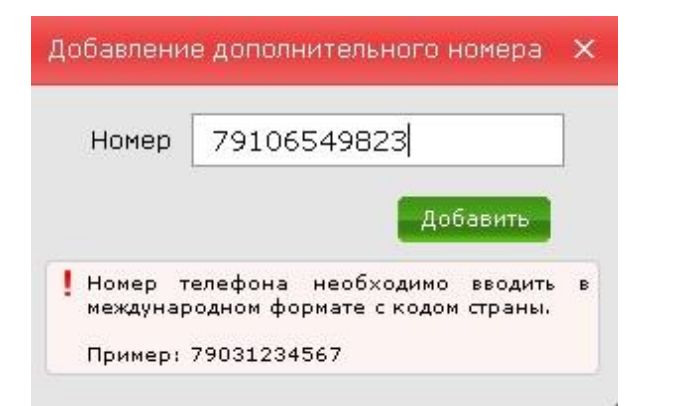

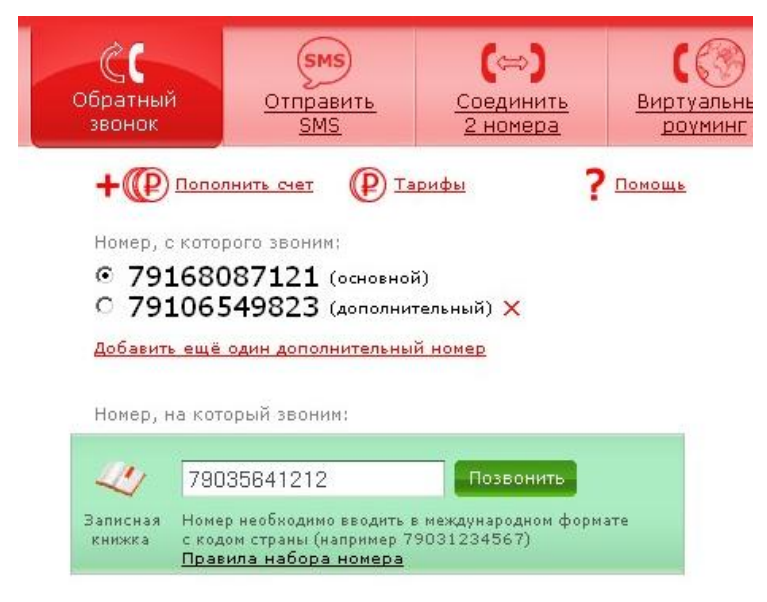

#### Рис. 10

### 3.3 «Отправка SMS»

Сервис «Отправить SMS» позволяет отправлять sms-сообщения любому абоненту мобильной связи РФ с вашего компьютера или через ICQ. Также сервис позволяет делать рассылки sms-сообщений.

Для отправки sms-сообщения(ий):

- 1. Зайдите в Личный кабинет.
- 2. Выберите страницу «Отправить SMS».
- 3. Наберите текст сообщения.

4. Введите номер телефона абонента или выберите его из записной книжки, см. пункт 7 настоящей инструкции.

Для sms-рассылки в поле «Номер телефона» введите номера телефонов всех адресатов.

5. Нажмите кнопку «Отправить».

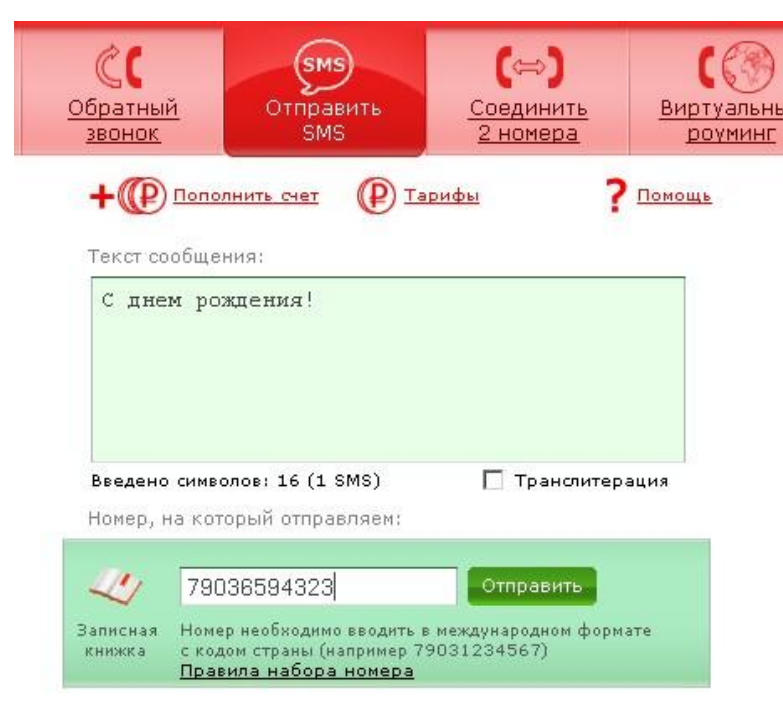

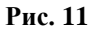

## 3.4 «Соединить 2 номера»

Сервис «Соединить 2 номера» позволяет вам организовать телефонную связь между любыми двумя абонентами (например, вашими родственниками).

Сделать это достаточно просто:

- 1. Зайдите в Личный кабинет.
- 2. Выберите закладку «Соединить 2 номера».
- 3. Введите номер телефона Первого абонента (можно выбрать его из записной книжки).
- 4. Введите номер телефона Второго абонента (также можно выбрать из записной книжки)
- 5. Нажмите кнопку «Соединить»

Далее происходит соединение двух абонентов, номера которых вы ввели в соответствующие поля.

Доступ к сервису предоставляется из Личного кабинета, через ICQ или посредством отправки SMS-команды. Деньги списываются со счета вашей Виртуальной карты.

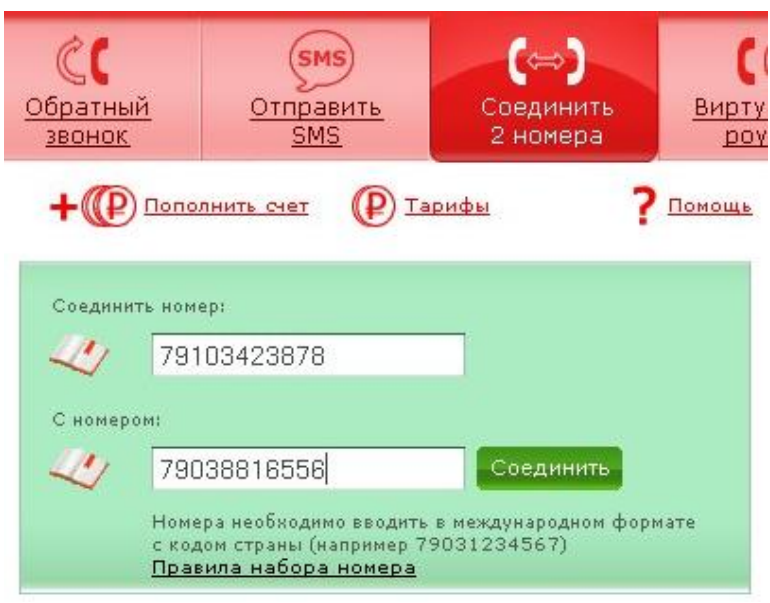

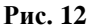

## 3.5 «Виртуальный роуминг»

Сервис «Виртуальный роуминг» позволяет Вам сократить затраты на мобильную связь в роуминге.

#### Как это работает

Находясь за границей, вы покупаете сим-карту местного оператора связи. На российском номере мобильного телефона ставите переадресацию на бесплатный номер 8-800-ххх-хх-хх. Теперь, когда вы находитесь в роуминге и на ваш российский номер поступает звонок, он автоматически переадресовывается на ваш роуминговый номер.

За входящий звонок вы не платите. Деньги за роуминг списываются лишь со счета Вашей Виртуальной карты.

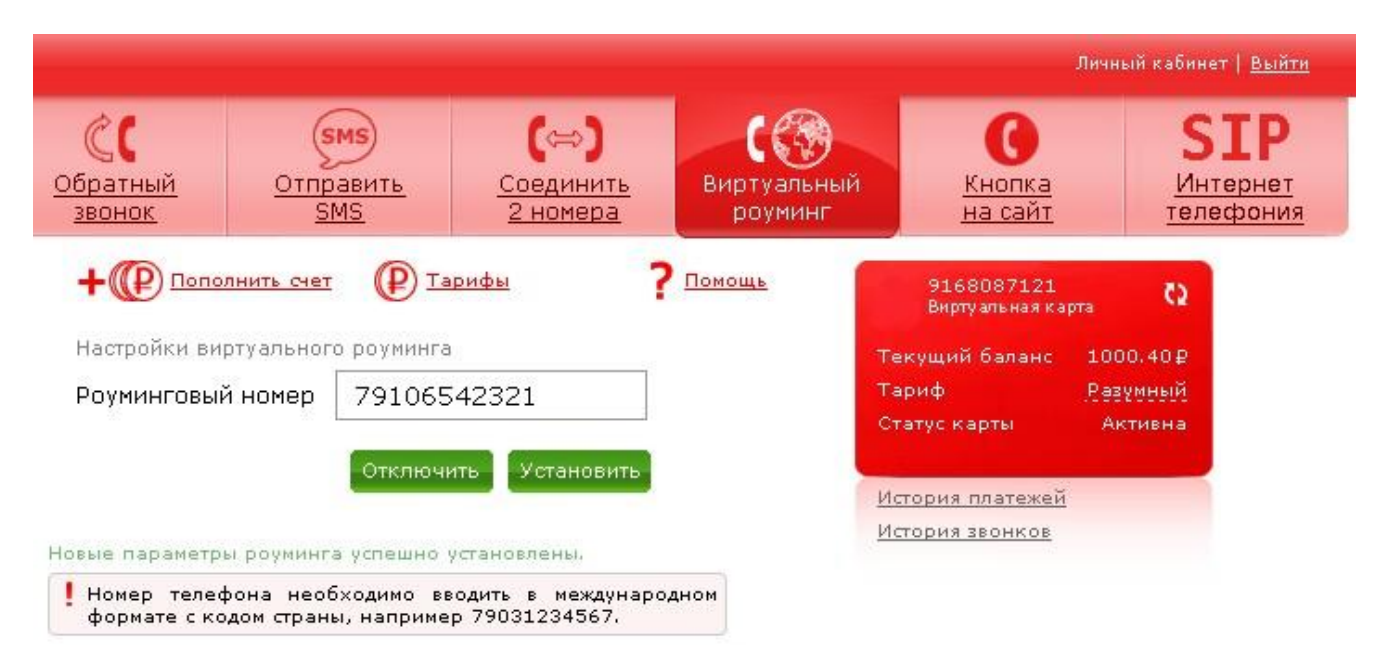

#### Рис. 13

Также установить или отключить роуминговый номер можно на закладке «Прочие», см. пункт 2.4 «Прочие настройки» настоящей инструкции.

## 3.6 «Кнопка на сайт»

Сервис «Кнопка на сайт» позволяет создать и разместить у себя на ресурсе: в блоге, на сайте, в подписи электронных писем специальную кнопку, при нажатии на которую устанавливается связь между вами и кликнувшим на кнопку человеком. Теперь ваши друзья или клиенты смогут позвонить вам за ваш счет.

Сервис будет полезен тем людям, которым важно быть всегда на связи и кто хочет облегчить себе контакт с посетителями собственного электронного ресурса.

#### Чем сервис удобен:

- ✓ для ваших клиентов звонок бесплатный!
- ✓ вам не нужно платить за номер 8-800;
- ✓ вы можете получать звонки на любой номер в любой точке Мира;
- ✓ вы можете управлять такими параметрами звонка, как: время суток, когда к вам будут поступать звонки, дни недели, регион вызывающего абонента;
- ✓ номер вашего телефона скрыт от всеобщего обозрения;
- ✓ разместив кнопку в удобном месте, вы получите конкурентные преимущества и повысите эффективность работы вашего сайта или блога;
- ✓ вам не потребуется установка дополнительного оборудования;
- ✓ вы можете сами настроить вид кнопки.

Для создания кнопки необходимо зайти в Личный кабинет, выбрать страницу «Кнопка на сайт».

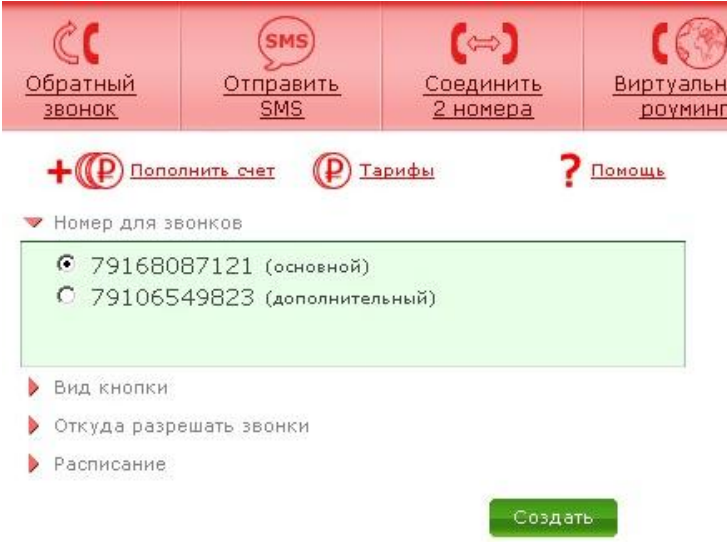

#### Рис. 14

Далее, выбираем:

- номер телефона, на который вам будут звонить, см. Рис. 14;

- вид кнопки, которую вы разместите на своем ресурсе, см. Рис. 15;

- прием звонков: до вас смогут дозвониться абоненты со всего Мира, только из России или из конкретного региона (коды городов вводятся вручную), см. Рис. 16;

- дни недели и время, доступные для дозвона, см. Рис. 17.

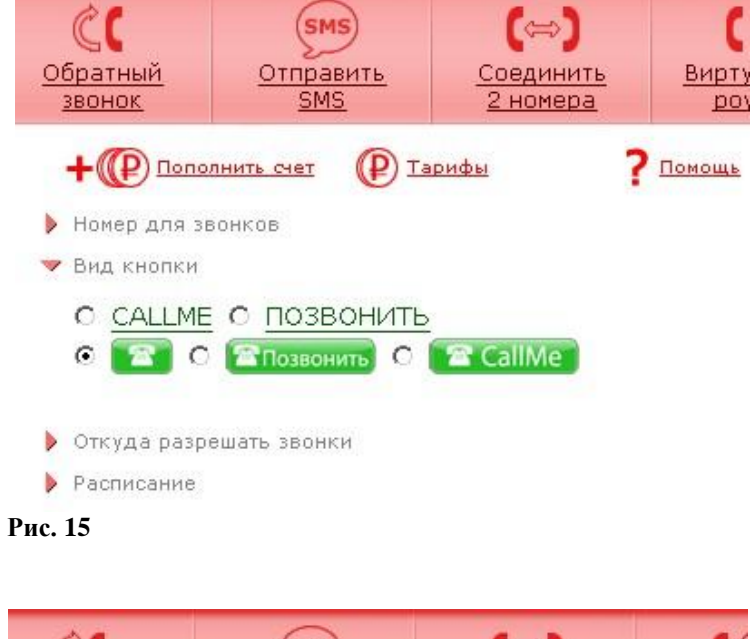

| СС<br><u>Обратный</u><br><u>звонок</u> | отправить<br><u>SMS</u>     | (⇔)<br><u>Соедин</u><br><u>2 номе</u> | ) ((<br>ить <u>Виртуа</u><br>ра роун |
|----------------------------------------|-----------------------------|---------------------------------------|--------------------------------------|
| + (P) <u>Nonor</u>                     | инить счет (Р               | ) <u>Тарифы</u>                       | ? Помощь                             |
| 🕨 Номер для зв                         | онков                       |                                       |                                      |
| 🕨 Вид кнопки                           |                             |                                       |                                      |
| 🔻 Откуда разре                         | шать звонки                 |                                       |                                      |
| Co всего<br>С Только                   | о мира – О<br>с этих направ | Только из Ро<br>влений:               | ссии                                 |
| Расписание<br>Рис 16                   |                             |                                       |                                      |

| <u>С</u><br>Обратный<br><u>звонок</u> | <u>(</u>  | <mark>SMS</mark><br>Отправить<br>SMS | Соеди<br>2 ном | ⇒)<br>1нить<br>1ера | С(<br><u>Виртуа</u><br>роум |
|---------------------------------------|-----------|--------------------------------------|----------------|---------------------|-----------------------------|
| +@                                    | Тополнить | <u>CHET</u>                          | арифы          | ?                   | <u>Помощь</u>               |
| 🕨 Номер дл                            | ля звонко | в                                    |                |                     |                             |
| 🕨 Вид кног                            | тки       |                                      |                |                     |                             |
| 🕨 Откуда р                            | разрешать | звонки                               |                |                     |                             |
| 🗢 Расписан                            | ние       |                                      |                |                     |                             |
| Дни:                                  | 🗹 Пн 🖪    | Вт 🔽 Ср 🛛                            | ┛чт ☑Пт        | □с6 Г               | Bc                          |
| Время:                                | c 09:0    | 0 по 17                              | ':00           |                     |                             |

После нажатия на кнопку «Создать» генерируется код, который необходимо вставить в код вашего сайта, блога или подписи, для отображения кнопки на вашем электронном ресурсе.

Вызывающему вас абоненту при нажатии на данную кнопку необходимо ввести свой номер телефона. После этого произойдет соединение вашего номера, указанного при размещении кнопки и номера абонента.

| СС<br>Обратный<br><u>звонок</u>                                                            | Стправить<br><u>SMS</u>                                                     | (⇔)<br><u>Соединить</u><br><u>2 номера</u>    | <u>Вирт</u><br>ро |
|--------------------------------------------------------------------------------------------|-----------------------------------------------------------------------------|-----------------------------------------------|-------------------|
| + (С Полсе<br>Номер для з<br>Вид кнопки<br>Откуда разр<br>Расписание<br>Дни: С<br>Время: с | илнить счет (Р Із<br>вонков<br>ешать звонки<br>Пн ГВт ГСр Г<br>09:00 по 17: | орифы <b>?</b><br>1Чт ГПт ⊡Сб<br>00<br>Создат | Помощь            |
| Код кнопк<br>(a href="<br>/callme.pl<br>Тест кнопи                                         | И:<br>http://192.168.1.201:<br>hp?cid=7092" target="<br><И:                 | 85<br>_blank"×img                             |                   |

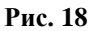

### 3.7 «Интернет- телефония»

Сервис «Интернет-телефония»» позволяет использовать виртуальную карту для бесплатного общения через Интернет с другими пользователями виртуальной карты, а также для совершения звонков с вашего персонального компьютера, ноутбука или КПК на стационарные или мобильные телефоны.

Технические требования к устройствам связи для совершения таких звонков: компьютер, имеющий широкополосный доступ в Интернет со скоростью от 64 Кб/сек и выше, или мобильный телефон с включенным GPRS/EDGE/3G.

#### Преимущества сервиса:

- ✓ бесплатное общение между абонентами виртуальной карты;
- ✓ минимальные тарифы по межгороду и международным направлениям.

Для начала использования необходимо:

- 1) зарегистрировать учетную запись SIP в Личном кабинете, см. <u>п. 3.7.1;</u>
- 2) установить бесплатный SIP-клиент (Софт-фон) (например, X-Lite или Ekiga), см. п.3.7.2, 3.7.3;
- 3) внести настройки в SIP-клиент.

## 3.7.1 Подключение SIP-аккаунта Виртуальной Карты

Для подключения SIP-аккаунта необходимо выполнить следующее:

1. Выбрать пункт «Настройки» в Личном кабинете (1).

|                               |                                            |                                        |                                 |                                            |                              |                           | ный кабинет   <u>Выйти</u>          |
|-------------------------------|--------------------------------------------|----------------------------------------|---------------------------------|--------------------------------------------|------------------------------|---------------------------|-------------------------------------|
|                               | <b>(</b><br><u>Прямой</u><br><u>звонок</u> | СС<br><u>Обратный</u><br><u>звонок</u> | Стправить<br><u>SMS</u>         | (⇔)<br><u>Соединить</u><br><u>2 номера</u> | СО<br>Виртуальный<br>роуминг | <u>(Кнопка</u><br>на сайт | <b>SIP</b><br>Интернет<br>телефония |
|                               |                                            | + @ Попо                               | лнить счет 🕐 Та                 | арифы 7                                    | Помощь                       |                           |                                     |
| Управление ICQ и<br>Настройки | 1 SMS                                      |                                        |                                 |                                            | Иа                           | ория платежей             |                                     |
| Техподдержка                  |                                            |                                        | 9168087121<br>Виртуальная карта |                                            | Иа                           | ория звонков              |                                     |
| Регион Обнин                  | ск 🗾                                       |                                        |                                 |                                            |                              |                           |                                     |
| (48439)<br>belp@rin           | 4 07 82<br>atel.com                        | Текущи                                 | й баланс                        | 1000.40₽                                   |                              |                           |                                     |
|                               |                                            | Тариф                                  |                                 | Разумный                                   |                              |                           |                                     |
|                               |                                            | Cronuc                                 |                                 | Активна                                    |                              |                           |                                     |

Рис. 19

2. Выбрать страницу «Учетная запись SIP»(2) и нажать кнопку «Добавить» (3)

|              | Homepa ICQ | Учетная запись SIP 🤞 |     | чее      |
|--------------|------------|----------------------|-----|----------|
| 🔾 добавить 🔶 | 3          |                      |     |          |
| Логин        | Пароль     |                      | NAT | Операции |
| ЮИН          | Пароль     |                      | NAT | операции |
|              |            |                      |     |          |
|              |            |                      |     |          |
|              |            |                      |     |          |
|              |            |                      |     |          |
|              |            |                      |     |          |
|              |            |                      |     |          |

Рис. 20

3. В поле «Логин» (4) указать любой номер от 3 до 6 цифр, в поле NAT (5) установить «Да», нажать кнопку «Применить» (6).

| Настройк | И           |                |                    | X      |
|----------|-------------|----------------|--------------------|--------|
| Номера   | э телефонов | Номера ICQ     | Учетная запись SIP | Прочее |
|          | Добавление  | нового SIP-счі | ета                |        |
|          | Логин       |                | 123467             | -4     |
|          | NAT         |                | Да 📃               | -5     |
|          | Применить   | << Назад       |                    |        |
|          | 1           |                |                    |        |
|          | 6           |                |                    |        |
|          |             |                | ок                 |        |

#### Рис. 21

4. Теперь на странице «Учетная запись SIP» будет отображаться ваш SIP-счет с логином и паролем, сгенерированным автоматически.

| Добавить                |        |
|-------------------------|--------|
|                         |        |
| Толин Пароль NAT Опе    | ерации |
| 123467 Qin5pl5ScNQa 🥑 📀 | 0      |

#### Рис. 22

Своим друзьям можете создать дополнительные SIP-счета и общаться бесплатно, позвонив на их логин.

### 3.7.2 Настройка SIP-клиента на примере Софт-фона «X-Lite»

1. Скачайте бесплатную версию X-Lite 4 для Windows или Mac (http://www.counterpath.com).

- 2. Установите программное обеспечение, следуя подсказкам.
- 3. Запустите X-Lite 4.
- 4. Выберите Softphone  $\rightarrow$  Account Settings.
- 5. Введите SIP-настройки, указанные при регистрации SIP-счета виртуальной карты.
- 6. На дисплее должна появиться надпись «Available».

7. Для совершения звонков введите номер в окно вызова.

| SIP Account                                            |
|--------------------------------------------------------|
| Account Voicemail Topology Presence Transport Advanced |
| Account name: 123457                                   |
|                                                        |
| Allow this account for                                 |
| Call IM / Presence                                     |
| User Details                                           |
| * User ID: 123457                                      |
| * Domain: (sipreg.rinotel.com                          |
| Password:                                              |
| Display name: Ivan                                     |
| Authorization name: 123457                             |
| Domain Proxy                                           |
| Register with domain and receive calls                 |
| Send outbound via:                                     |
| Domain                                                 |
| Proxy Address:                                         |
| Dial plan: (#1\a\a.T;match=1;prestrip=2;               |
|                                                        |
| Cancel                                                 |

**1. Account name** (Имя) - понятное для вас обозначение вашей учетной записи.

**2.** User ID – ваш логин для доступа к сервису, указанный при регистрации SIP-счета.

**3. Domain** – регистратор, адрес сервиса в Интернет.

**4. Password** – ваш пароль, сгенерированный автоматически при регистрации SIP-счета.

**5. Display name** – ваше отображаемое имя в сервисе.

**6.** Authorization name – ваше имя для авторизации.

Рис. 23

## 3.7.3 Настройка SIP-клиента на примере Софт-фона «Ekiga»

1. Скачайте Софт-фон «Ekiga» (<u>http://www.ekiga.org/</u>).

2. Установите программу на ваш персональный компьютер или КПК.

3. В процессе установки программа может попросить подключиться к бесплатной сети ekiga.net, Ekiga Call Out. Для использования клиента с сервисами Виртуальной Карты данное подключение не требуется.

4. После установки SIP-клиента зайдите в меню Правка → Учетные записи.

| 🤐 Ekiga        |                 |             | _               | . d v  |     |
|----------------|-----------------|-------------|-----------------|--------|-----|
| <u>Б</u> еседа | Правка          | <u>В</u> ид | <u>С</u> правка |        |     |
| sip:           | Маст            | гер нас     | тр <u>о</u> йки |        |     |
|                | Учёт            | гные за     | аписи           | Ctrl+E |     |
| Конт           | ‰ <u>P</u> refe | erences     | ;               |        |     |
| 1              | Покальн         | ые ко       | нтакты          |        |     |
| 🗆 Служ         | сбы             |             | (0/2)           |        |     |
| 🧧 🔒 Комн       | ната конф       | еренці      | ий              |        |     |
| 🧧 Тест         | звонка          |             |                 |        |     |
|                |                 |             |                 |        |     |
|                |                 |             |                 | l      |     |
|                |                 |             |                 |        | ţI. |
|                |                 |             |                 |        | F   |
|                |                 |             |                 |        | Ì   |
|                |                 |             |                 |        |     |
|                |                 |             |                 | ⊩      | ŀ   |
|                |                 |             |                 |        |     |
|                |                 |             |                 |        | •   |
|                |                 |             |                 |        | Λ   |
| 🖲 В сети       |                 |             |                 |        |     |
| Ш              |                 |             |                 | 11.    |     |

5. Во вкладке учетные записи выберите «Добавить учетную запись SIP».

| 0 | Учётные записи                                                                                        |        | ×                                           |
|---|----------------------------------------------------------------------------------------------------|--------|---------------------------------------------|
| У | чётные записи <u>С</u> правка                                                                         |        |                                             |
| 4 | <ul> <li>Добавить учётную запись Ekiga.net</li> <li>Добавить учётную запись Ekiga Call Out</li> </ul> |        | <u>ــــــــــــــــــــــــــــــــــــ</u> |
| Н | ⊢ Добавить учётную запись <u>5</u> IP                                                                 |        | рирован                                     |
| 4 | <ul> <li>Добавить учётную запись <u>4</u>.323</li> </ul>                                              |        |                                             |
| 8 | Close                                                                                                 | Ctrl+W |                                             |
|   |                                                                                                    |        |                                             |

#### Рис. 25

- 6. В окне «Правка учетной записи» заполните соответствующие поля:

  - ✓ «Имя» понятное для вас обозначение вашей учетной записи.
     ✓ «Регистратор» адрес сервиса в Интернет.
     ✓ «Пользователь» ваш логин для доступа к сервису, указанный при регистрации SIPсчета.
  - ✓ «Пароль» ваш пароль, автоматически сгенерированный при регистрации SIP- счета.

| 🥯 Правка учёті | ной записи                | × |
|----------------|---------------------------|---|
| Заполні        | ите следующие поля.       |   |
| Имя:           | I                         |   |
| Регистратор:   |                           |   |
| Пользователь:  |                           |   |
| Пользователь:  |                           |   |
| Пароль:        |                           |   |
| Задержка:      | 3600                      |   |
| 🗹 Включить уч  | ётную запись              |   |
|                |                           |   |
|                | <u>C</u> ancel <u>⊃</u> K |   |

7. Для совершения вызова выберите подменю «Номеронабиратель» и введите необходимый номер (в других программах настройки могут выглядеть иначе, см. документацию к программе).

| 🐵 Ekig         | a        |               | _               |                              |
|----------------|----------|---------------|-----------------|------------------------------|
| <u>Б</u> еседа | а Правк  | а <u>В</u> ид | <u>С</u> правка |                              |
| sip:849        | 56613434 |               | 2               |                              |
| 4              | Номе     | ерснабира     | тель            | Чтобы н<br>введите<br>кнопку |
|                |          |               |                 |                              |
|                |          |               |                 |                              |
|                | 1        | 2 abc         | 3 def           |                              |
|                | 4 ghi    | 5 jkl         | 6 mno           |                              |
|                | 7 pqrs   | 8 tuv         | 9 wxyz          |                              |
|                | *        | 0             | #               |                              |
|                |          |               |                 |                              |

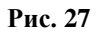

# 4 Смена тарифного плана

В Личном кабинете существует возможность изменения тарифного плана Виртуальной Карты. В зависимости от текущего и/или выбранного для перехода тарифного плана, операция изменения тарифного плана может быть платной.

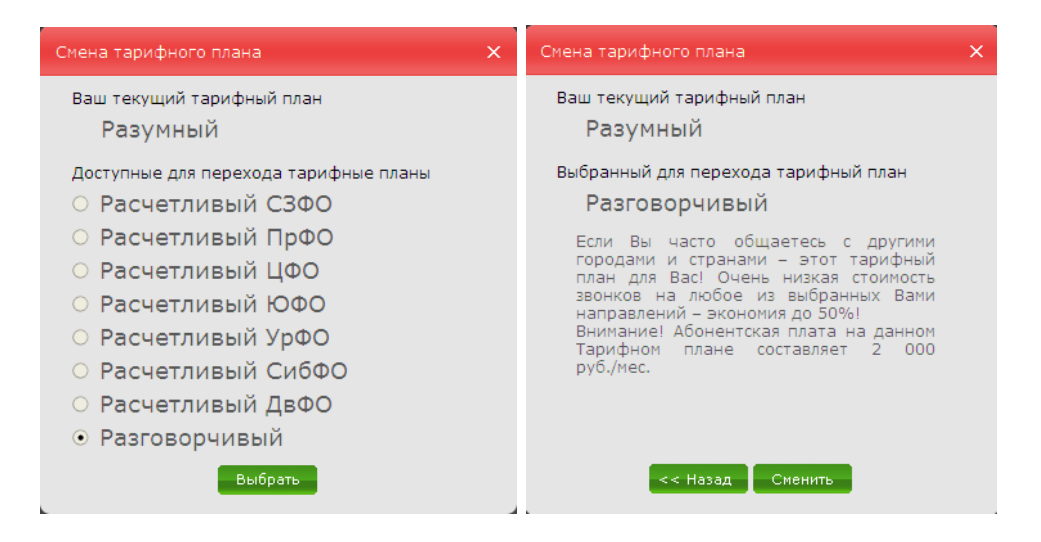

# 5 Статистика

Вы имеете возможность просмотра статистической информации по платежам и звонкам.

| История платеже           | эй               |                                                      |               | × |
|---------------------------|------------------|------------------------------------------------------|---------------|---|
| Дата с 06.10.20<br>.недел | 010<br>19. месяц | ПО 06.10.2011 Применить<br>2.месяца полгода год      |               |   |
| Дата                      | 4                | Описание                                             | Источник      |   |
| 2011-03-23 15:59:46       | -10.00           | Списание: платеж за привязку гор. номера к счету sip | Администратор |   |
| 2011-03-22 16:28:26       | -10.00           | Списание: платеж за привязку гор. номера к счету sip | Администратор |   |
| 2011-03-22 13:52:34       | -1.00            | Списание: платеж за добавление логина sip            | Администратор |   |
| 2010-11-30 17:15:14       | -0.00            | Платеж за установку роуминга                         | Администратор |   |
| 2010-11-30 17:14:22       | -0.00            | Платеж за установку роуминга                         | Администратор |   |
| 2010-11-02 13:34:55       | -0.00            | Платеж за установку роуминга                         | Администратор |   |
| 2010-11-02 01:15:41       | -0.00            | Платеж за установку роуминга                         | Администратор |   |

#### Рис. 28

Задайте требуемый интервал времени и нажмите кнопку «Применить». Отчет будет сформирован в табличном виде, см. Рис. 28, Рис. 29.

#### История звонков

| Дa | та с 06.10.2010<br>.Неделя в | есяц 2 месяца | 06.10.2011<br>полгода год |      | Прим  | енить                                        |   |
|----|------------------------------|---------------|---------------------------|------|-------|----------------------------------------------|---|
|    | Дата                         | Вызывающий    | Вызываемый                | ۵.   | 0 🖂   | Направление                                  |   |
|    | 2011-02-09 13:42:47          | 4952293897    | 89065083100               | 3.50 | 01:00 | РФ: Калужская область (моб. связь) Оператор1 | • |
|    | 2011-02-09 13:37:46          | 4952293897    | 84843971104               | 2.50 | 01:00 | РФ: Калужская область                        |   |
|    | 2011-02-09 13:37:35          | 4952293897    | 89065083100               | 3.50 | 01:00 | РФ: Калужская область (моб. связь) Оператор1 |   |
|    | 2011-02-08 19:29:00          | 4952293897    | 84843971104               | 2.50 | 01:00 | РФ: Калужская область                        |   |
|    | 2011-02-08 19:28:50          | 4952293897    | 89065083100               | 3.50 | 01:00 | РФ: Калужская область (моб. связь) Оператор1 |   |
|    | 2011-02-03 19:16:22          | 4952293897    | 84843971104               | 2.50 | 01:00 | РФ: Калужская область                        |   |
|    | 2011-02-03 19:16:10          | 4952293897    | 89065083100               | 3.50 | 01:00 | РФ: Калужская область (моб. связь) Оператор1 |   |
|    | 2010-12-27 19:14:02          | 4952293897    | 89065083100               | 3.50 | 01:00 | РФ: Калужская область (моб. связь) Оператор1 |   |
|    | 2010-12-27 19:07:29          | 4952293897    | 89065083100               | 3.50 | 01:00 | РФ: Калужская область (моб. связь) Оператор1 |   |
|    | 2010-11-15 13:49:46          | 4952293897    | 84843971104               | 2.50 | 01:00 | РФ: Калужская область                        |   |

Рис. 29

# 6 Пополнение счета

Переход на сайт пополняющей системы.

# 7 Записная книжка

Пользователь имеет возможность вести записную книжку (телефонный справочник), записи из которой используются при заказе услуг в Личном кабинете.

| · · ·          | алить | Bce #      |               |                     |
|----------------|-------|------------|---------------|---------------------|
| Номер телефона | Корот | гкий номер | Описание      | Дата добавления     |
| +79203428741   |       | 3          | Майорова Т.К. | 2011-10-03 16:31:10 |
| +79107635199   |       | 2          | Соколов В.А.  | 2011-10-03 16:30:22 |
| +79035641232   |       | 1          | Петрова И.К.  | 2011-10-03 16:29:46 |
|                |       |            |               |                     |
|                |       |            |               |                     |
| іск            |       |            | Описание      |                     |

#### Рис. 30

Записная книжка используется в сервисах «Обратный звонок», «Отправить SMS», «Соединить 2 номера».

Для добавления новой записи нажмите кнопку «Добавить», заполните соответствующие поля, см. Рис. 29.

| 🕽 Добавить 🛛 🥥 Уда                                                        | алить Все #                                                                               |                                                       |                                                                            |
|---------------------------------------------------------------------------|-------------------------------------------------------------------------------------------|-------------------------------------------------------|----------------------------------------------------------------------------|
| Номер телефона                                                            | Короткий номер                                                                            | Описание                                              | Дата добавления                                                            |
| +79107635199                                                              | 2                                                                                         | ? Соколов В.А.                                        | 2011-10-03 16:30:22                                                        |
| +79035641232                                                              | 1                                                                                         | Петрова И.К.                                          | 2011-10-03 16:29:46                                                        |
| +79203428741                                                              | 3                                                                                         | Майорова Т.К.                                         | 2011-10-03 16:31:10                                                        |
|                                                                           |                                                                                           |                                                       |                                                                            |
| иск 2                                                                     |                                                                                           | Короткий номер 💌                                      | ]                                                                          |
| иск 2                                                                     | 4 Страница                                                                                | Короткий номер 🔽                                      | Отображены записи с 1 по 3 из 3                                            |
| иск 2<br>30 💌 📢                                                           | 4 Страница                                                                                | Короткий номер 👱<br>1 из 1 🕨 🕅 🤹                      | Отображены записи с 1 по 3 из 3<br>Выбрать                                 |
| иск 2<br>30 💌 📢<br>Номер телен                                            | <ul> <li>Страница [</li> <li>фона 79103</li> </ul>                                        | Короткий номер 👱<br>1 из 1 🕨 M 🤹<br>3379088           | Отображены записи с 1 по 3 из 3<br>Выбрать                                 |
| иск 2<br>30 💌 📢<br>Номер телен<br>Короткий н                              | <ul> <li>Страница</li> <li>Фона 79103</li> <li>омер 4</li> </ul>                          | Короткий номер 💌<br>1 из 1 🕨 🕅 🕏<br>3379088           | Отображены записи с 1 по 3 из 3<br>Выбрать<br>Панель управления<br>списком |
| иск 2<br>30 💽 📢<br>Номер телен<br>Короткий н<br>Опис<br>(например ФИО або | <ul> <li>Страница</li> <li>фона 79103</li> <li>омер 4</li> <li>ание Орлонента)</li> </ul> | Короткий номер 💌<br>1 из 1 🕨 M 🥏<br>3379088<br>в А.А. | Отображены записи с 1 по 3 из 3<br>Выбрать<br>Панель управления<br>списком |

Панель управления списком:

M

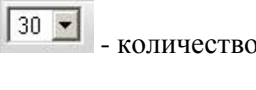

- количество записей на странице;

₩ 4

- кнопки перехода между страницами;

- кнопка обновления данных.

# 8 Управление через ICQ и SMS

Если вы являетесь зарегистрированным пользователем ICQ, то вам доступен еще один удобный способ управления виртуальной картой – через ICQ.

Через ICQ можно совершать звонки, отправлять SMS-сообщения, соединять 2 номера, проверять баланс и т.п.

#### Как подключить управление через ICQ

1. Добавьте в свой ІСQ-лист номер нашего бота: ххх ххх ххх

2. Отправьте на добавленный номер сообщение следующего формата:

reg <Ваш основной телефонный номер> <Ваш пароль>

Внимание! Ваш основной телефонный номер следует указывать в международном формате без префикса «+7»!

3. Теперь Вы можете управлять своей виртуальной картой через ICQ. Управление осуществляется путем отправки специальных команд на номер нашего бота.

Для получения возможности управления через SMS никаких дополнительных действий совершать не требуется - SMS с текстом команд управления с вашего номера можно отправлять на номер +7-ххх-ххх-хх.

Полный список команд для управления через ICQ и SMS:

call телефон - позвонить позв телефон - позвонить link телефон1 телефон2 - соединить два номера соед телефон1 телефон2 - соединить два номера sum - запрос баланса сум - запрос баланса roam - снять роуминг роум - снять роуминг **гоат телефон** - установить роуминг с обратным вызовом роум телефон - установить роуминг с обратным вызовом roam телефон vip - установить прямой (VIP) роуминг роум телефон вип - установить прямой (VIP) роуминг alt телефон(без 7) - добавить дополнительный АОН авторизации altdel телефон(без 7) - удалить АОН авторизации sms телефон сообщение - отослать SMS-сообщение смс телефон сообщение - отослать SMS-сообщение

Номера телефонов указываются в международном формате (7903000000). Для команд link(соед), call(позв) и sms(смс) можно использовать короткие номера из записной книжки.